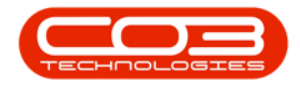

## MANUFACTURING

## **PRODUCTION - VIEW, ADD LABOUR TIME**

You can log labour time via the **Production** screen. A II labour time is logged against the **work order** linked to the production.

**Ribbon Access:** *Manufacturing > Production* 

|            | ¥                  |        |          |                |           | BPO: Version 2.1.0.68 - Exan | nple Company  |             |       |         |           |           |      | $\times$ |
|------------|--------------------|--------|----------|----------------|-----------|------------------------------|---------------|-------------|-------|---------|-----------|-----------|------|----------|
| <b>V</b> I | equipment and Loca | itions | Contract | Finance and HR | Inventory | Maintenance and Projects     | Manufacturing | Procurement | Sales | Service | Reporting | Utilities |      |          |
|            |                    |        |          |                |           |                              |               |             |       |         |           |           |      |          |
| Production | Products Produ     | uction |          |                |           |                              |               |             |       |         |           |           |      |          |
|            | Master             | 4      |          |                |           |                              |               |             |       |         |           |           |      |          |
|            |                    |        |          |                |           |                              |               |             |       |         |           |           |      |          |
|            |                    |        |          |                |           |                              |               |             |       |         |           |           |      |          |
|            |                    |        |          |                |           |                              |               |             |       |         |           |           |      |          |
|            |                    |        |          |                |           |                              |               |             |       |         |           |           |      |          |
|            |                    |        |          |                |           |                              |               |             |       |         |           |           |      |          |
|            |                    |        |          |                |           |                              |               |             |       |         |           |           |      |          |
|            |                    |        |          |                |           |                              |               |             |       |         |           |           |      |          |
|            |                    |        |          |                |           |                              |               |             |       |         |           |           |      |          |
|            |                    |        |          |                |           |                              |               |             |       |         |           |           |      |          |
|            |                    |        |          |                |           |                              |               |             |       |         |           |           |      |          |
|            |                    |        |          |                |           |                              |               |             |       |         |           |           |      |          |
|            |                    |        |          |                |           |                              |               |             |       |         |           |           |      |          |
|            |                    |        |          |                |           |                              |               |             |       |         |           |           |      |          |
|            |                    |        |          |                |           |                              |               |             |       |         |           |           |      |          |
|            |                    |        |          |                |           |                              |               |             |       |         |           |           |      |          |
|            |                    |        |          |                |           |                              |               |             |       |         |           |           |      |          |
|            |                    |        |          |                |           |                              |               |             |       |         |           |           |      |          |
|            |                    |        |          |                |           |                              |               |             |       |         |           |           |      |          |
|            |                    |        |          |                |           |                              |               |             |       |         |           |           |      |          |
|            |                    |        |          |                |           |                              |               |             |       |         |           |           |      |          |
|            |                    |        |          |                |           |                              |               |             |       |         |           |           |      |          |
|            |                    |        |          |                |           |                              |               |             |       |         |           |           |      |          |
| Open Wind  | lows <del>*</del>  |        |          |                |           |                              |               |             |       |         |           | 22 Nov    | 2018 | 0 11     |

The *Production* listing screen will display.

## VIEW LABOUR TIME FROM THE PRODUCTION LISTING SCREEN.

#### **SELECT PRODUCTION RUN**

• Click on the *expand* button in the row of the *production run* where you wish to *view* the logged labour time.

| laa cali Dele | te Close  | View Save Layout    | Workspaces Prir   | nt Export   | Refresh i | Reports      |                       |             |          |            |            |
|---------------|-----------|---------------------|-------------------|-------------|-----------|--------------|-----------------------|-------------|----------|------------|------------|
| Maintena      | nce       | a Form              | at "              | View "a     | Cur "     | Re 🦼         |                       |             |          |            |            |
| ProductionRef | PartCode  | PartDesc            | ProductionForeman | StartDate   | StartTime | SchedEndDate | SchedEndTime          | EndDate     | EndTime  | PlannedQty | Completion |
|               |           |                     |                   |             |           |              |                       |             |          |            |            |
| E PROD0000030 | ACR11111  | Acer Copier         | Judith Mudzengi   | 28 Feb 2017 | 08:06:45  | 01 Mar 2017  | 08:06:45              | 01 Jan 1900 | 00:00:00 | 2          |            |
|               | SP1818    | Sprint copier       | Belinda Sharman   | 10 Aug 2018 | 12:00:42  | 11 Aug 2018  | 12:00:42              | 01 Jan 1900 | 00:00:00 | 3          |            |
|               | Az4DB     | A4 Drawing Book     | Bianca Du Toit    | 28 Feb 2017 | 08:10:52  | 01 Mar 2017  | 08:10:52              | 01 Jan 1900 | 00:00:00 | 1          |            |
|               | ACR 11111 | Acer Copier         | Belinda Sharman   | 28 Feb 2017 | 08:53:09  | 01 Mar 2017  | 08:53:09              | 01 Jan 1900 | 00:00:00 | 2          |            |
| E PROD0000035 | ACR 11111 | Acer Copier         | Belinda Sharman   | 28 Feb 2017 | 09:20:59  | 01 Mar 2017  | 09:20:59              | 01 Jan 1900 | 00:00:00 | 1          |            |
| E PROD0000036 | ACR11111  | Acer Copier         | Belinda Sharman   | 28 Feb 2017 | 17:20:44  | 01 Mar 2017  | 17:20:44              | 01 Jan 1900 | 00:00:00 | 2          |            |
|               | DR111111  | Drum                | Belinda Sharman   | 28 Feb 2017 | 17:47:50  | 01 Mar 2017  | 17:47:50              | 01 Jan 1900 | 00:00:00 | 2          |            |
| E PROD0000040 | ACR 11111 | Acer Copier         | Judith Mudzengi   | 28 Feb 2017 | 21:44:35  | 01 Mar 2017  | 21:44:35              | 01 Jan 1900 | 00:00:00 | 2          |            |
|               | TMACH     | Test Machine        | Belinda Sharman   | 01 Mar 2017 | 08:44:47  | 02 Mar 2017  | 08: <del>44</del> :47 | 01 Jan 1900 | 00:00:00 | 1          |            |
|               | DR111111  | Drum                | Belinda Sharman   | 01 Mar 2017 | 09:10:01  | 02 Mar 2017  | 09:10:01              | 01 Jan 1900 | 00:00:00 | 1          |            |
| PROD0000044   | TMACH     | Test Machine        | Belinda Sharman   | 02 Mar 2017 | 11:03:15  | 03 Mar 2017  | 11:03:15              | 01 Jan 1900 | 00:00:00 | 1          |            |
|               | ACR11111  | Acer Copier         | Belinda Sharman   | 02 Mar 2017 | 11:24:49  | 03 Mar 2017  | 11:24:49              | 01 Jan 1900 | 00:00:00 | 1          |            |
| PROD0000046   | Az4DB     | A4 Drawing Book     | Belinda Sharman   | 02 Mar 2017 | 11:45:56  | 03 Mar 2017  | 11:45:56              | 01 Jan 1900 | 00:00:00 | 1          |            |
| E PROD0000049 | ACR11111  | Acer Copier         | Judith Mudzengi   | 06 Apr 2017 | 09:40:54  | 07 Apr 2017  | 09:40:54              | 01 Jan 1900 | 00:00:00 | 2          |            |
| PROD0000050   | ACR11111  | Acer Copier         | Judith Mudzengi   | 06 Apr 2017 | 10:28:28  | 07 Apr 2017  | 10:28:28              | 01 Jan 1900 | 00:00:00 | 2          |            |
| E PROD0000052 | DR111111  | Drum                | Judith Mudzengi   | 06 Apr 2017 | 10:51:25  | 07 Apr 2017  | 10:51:25              | 01 Jan 1900 | 00:00:00 | 2          |            |
| E PROD0000069 | Az4DB     | A4 Drawing Book     | Belinda Sharman   | 28 Nov 2017 | 12:16:29  | 29 Nov 2017  | 12:16:29              | 01 Jan 1900 | 00:00:00 | 1          |            |
| E PROD0000070 | Az4DB     | A4 Drawing Book     | Abigail Milne     | 28 Nov 2017 | 13:38:10  | 29 Nov 2017  | 13:38:10              | 01 Jan 1900 | 00:00:00 | 2          |            |
| E PROD0000038 | DR111111  | Drum                | Belinda Sharman   | 28 Feb 2017 | 18:07:24  | 01 Mar 2017  | 18:07:24              | 01 Jan 1900 | 00:00:00 | 2          |            |
| E PROD0000075 | 2020-147Y | Yellow toner SP2020 | Abigail Milne     | 19 Nov 2018 | 13:50:41  | 20 Nov 2018  | 13:50:41              | 01 Jan 1900 | 00:00:00 | 10         |            |
| E PROD0000076 | SP 18 18  | Sprint copier       | Abigail Milne     | 19 Nov 2018 | 13:52:35  | 20 Nov 2018  | 13:52:35              | 01 Jan 1900 | 00:00:00 | 6          |            |
| E PROD0000077 | Az4DB     | A4 Drawing Book     | Abigail Milne     | 22 Nov 2018 | 09:49:10  | 23 Nov 2018  | 09:49:10              | 01 Jan 1900 | 00:00:00 | 1          |            |
|               | Az4DB     | A4 Drawing Book     | Tammy Du Toit     | 01 Apr 2018 | 09:00:00  | 01 Apr 2018  | 11:00:00              | 01 Jan 1900 | 00:00:00 | 2          |            |

The *Production Work Orders* frame will open.

#### SELECT WORK ORDER

• *Double click* anywhere in the *row* of this work order.

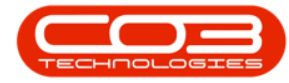

| Home Equip    | te Close V    | iew Contract Finan<br>Save Layout | Workspaces Pr     | Maintenan    | ce and Projec | cts Manufacturii  | ng Procureme  | nt Sales Se    | rvice Report | ting Utilities | - 8         |
|---------------|---------------|-----------------------------------|-------------------|--------------|---------------|-------------------|---------------|----------------|--------------|----------------|-------------|
| Maintena      | ince          | 4 Form                            | at "              | View "a      | Cur "         | Re 4              |               |                |              |                |             |
| ProductionRef | PartCode      | PartDesc                          | ProductionForeman | StartDate    | StartTime     | SchedEndDate      | SchedEndTime  | EndDate        | EndTime      | PlannedOty     | Completion  |
|               |               |                                   |                   |              |               |                   |               |                |              |                |             |
| E PROD0000030 | ACR 11111     | Acer Copier                       | Judith Mudzenni   | 28 Feb 2017  | 08:06:45      | 01 Mar 2017       | 08:06:45      | 01 Jan 1900    | 00:00:00     | 2              |             |
| E PROD0000032 | SP1818        | Sprint copier                     | Belinda Sharman   | 10 Aug 2018  | 12:00:42      | 11 Aug 2018       | 12:00:42      | 01 Jan 1900    | 00:00:00     | 3              |             |
| E PROD0000033 | Az4DB         | A4 Drawing Book                   | Bianca Du Toit    | 28 Feb 2017  | 08:10:52      | 01 Mar 2017       | 08:10:52      | 01 Jan 1900    | 00:00:00     | 1              |             |
| E PROD0000034 | ACR11111      | Acer Copier                       | Belinda Sharman   | 28 Feb 2017  | 08:53:09      | 01 Mar 2017       | 08:53:09      | 01 Jan 1900    | 00:00:00     | 2              |             |
| E PROD0000035 | ACR 11111     | Acer Copier                       | Belinda Sharman   | 28 Feb 2017  | 09:20:59      | 01 Mar 2017       | 09:20:59      | 01 Jan 1900    | 00:00:00     | 1              |             |
| E PROD0000036 | ACR11111      | Acer Copier                       | Belinda Sharman   | 28 Feb 2017  | 17:20:44      | 01 Mar 2017       | 17:20:44      | 01 Jan 1900    | 00:00:00     | 2              |             |
| E PROD0000037 | DR111111      | Drum                              | Belinda Sharman   | 28 Feb 2017  | 17:47:50      | 01 Mar 2017       | 17:47:50      | 01 Jan 1900    | 00:00:00     | 2              |             |
| E PROD0000040 | ACR11111      | Acer Copier                       | Judith Mudzengi   | 28 Feb 2017  | 21:44:35      | 01 Mar 2017       | 21:44:35      | 01 Jan 1900    | 00:00:00     | 2              |             |
| E PROD0000042 | TMACH         | Test Machine                      | Belinda Sharman   | 01 Mar 2017  | 08:44:47      | 02 Mar 2017       | 08:44:47      | 01 Jan 1900    | 00:00:00     | 1              |             |
| E PROD0000043 | DR111111      | Drum                              | Belinda Sharman   | 01 Mar 2017  | 09:10:01      | 02 Mar 2017       | 09:10:01      | 01 Jan 1900    | 00:00:00     | 1              |             |
| E PROD0000044 | TMACH         | Test Machine                      | Belinda Sharman   | 02 Mar 2017  | 11:03:15      | 03 Mar 2017       | 11:03:15      | 01 Jan 1900    | 00:00:00     | 1              |             |
| E PROD0000045 | ACR 11111     | Acer Copier                       | Belinda Sharman   | 02 Mar 2017  | 11:24:49      | 03 Mar 2017       | 11:24:49      | 01 Jan 1900    | 00:00:00     | 1              |             |
| E PROD0000046 | Az4DB         | A4 Drawing Book                   | Belinda Sharman   | 02 Mar 2017  | 11:45:56      | 03 Mar 2017       | 11:45:56      | 01 Jan 1900    | 00:00:00     | 1              |             |
| E PROD0000049 | ACR11111      | Acer Copier                       | Judith Mudzengi   | 06 Apr 2017  | 09:40:54      | 07 Apr 2017       | 09:40:54      | 01 Jan 1900    | 00:00:00     | 2              |             |
| E PROD0000050 | ACR11111      | Acer Copier                       | Judith Mudzengi   | 06 Apr 2017  | 10:28:28      | 07 Apr 2017       | 10:28:28      | 01 Jan 1900    | 00:00:00     | 2              |             |
| E PROD0000052 | DR111111      | Drum 1                            | Judith Mudzengi   | 06 Apr 2017  | 10:51:25      | 07 Apr 2017       | 10:51:25      | 01 Jan 1900    | 00:00:00     | 2              |             |
| E PROD0000069 | Az4DB         | A4 Drawing Book                   | Belinda Sharman   | 28 Nov 2017  | 12:16:29      | 29 Nov 2017       | 12:16:29      | 01 Jan 1900    | 00:00:00     | 1              |             |
| E PROD0000070 | Az4DB         | A4 Drawing Book                   | Abigail Milne     | 28 Nov 2017  | 13:38:10      | 29 Nov 2017       | 13:38:10      | 01 Jan 1900    | 00:00:00     | 2              |             |
|               | DR111111      | Drum                              | Belinda Sharman   | 28 Feb 2017  | 18:07:24      | 01 Mar 2017       | 18:07:24      | 01 Jan 1900    | 00:00:00     | 2              |             |
|               | 2020-147Y     | Yellow toner SP2020               | Abigail Milne     | 19 Nov 2018  | 13:50:41      | 20 Nov 2018       | 13:50:41      | 01 Jan 1900    | 00:00:00     | 10             |             |
| E PROD0000076 | SP1818 🗡      | Sprint copier                     | Abigail Milne     | 19 Nov 2018  | 13:52:35      | 20 Nov 2018       | 13:52:35      | 01 Jan 1900    | 00:00:00     | 6              |             |
| Production Wo | ork Orders    |                                   |                   |              |               |                   |               |                |              |                |             |
| ۹ WOCode      | Description   |                                   |                   | SiteName WOT | ype Status    | StatusDescription | n Priority Wo | orkPriority Re | questDate R  | equestTime 1   | invoiceable |
| • WO0001706   | Created for p | roduction batch - 1800            | 0000003 🔨         | Durban MN    | 0             | Open              | 2             | 0.00 19        | Nov 2018 1   | 3:52:34        | No          |
| 10            | _             |                                   |                   |              |               |                   |               |                |              |                | +           |

The *Maintain WO - Ref* [] screen will be displayed.

#### SELECT THE TIME TILE

• Click on the *Time* tile.

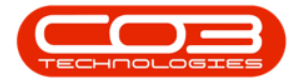

|                      |                       | Maintain W                     | O - Ref WO0001 | 706 - BI | PO: Ve         | ersion 2.1.0.69 | - Example   | Company          |        |           |            | -         |   |   |
|----------------------|-----------------------|--------------------------------|----------------|----------|----------------|-----------------|-------------|------------------|--------|-----------|------------|-----------|---|---|
| Home Equipment ar    | nd Locations Contract | Finance and HR                 | Inventory Mai  | intenanc | e and          | Projects Ma     | nufacturing | Procurement      | Sales  | Service   | Reporting  | Utilities | - | 8 |
|                      | <b>E</b>              |                                |                |          |                |                 |             |                  |        |           |            |           |   |   |
| ve Back Save Layo    | ut Print              |                                |                |          |                |                 |             |                  |        |           |            |           |   |   |
| aintain Format       | Print                 |                                |                |          |                |                 |             |                  |        |           |            |           |   |   |
| rs II                | 1                     |                                |                |          | ۲L             | inks :          |             |                  |        |           |            |           |   | _ |
| r text to search P   | Description           | Created for produ<br>180000003 | iction batch - | * *      |                | RefType         | Referen     | сеТуре           | Re     | ferenceNo |            |           |   |   |
| mations              |                       |                                |                |          | I              | CALL            | Call Refe   | rence            |        |           |            |           |   |   |
| nctions              |                       |                                |                |          |                | PMNG            | Project P   | leference        |        |           |            |           |   |   |
| Time                 |                       |                                |                | *        |                |                 |             |                  |        |           |            |           |   |   |
|                      | Requestor             | Abigail Milne                  |                | - *      |                |                 |             |                  |        |           |            |           |   |   |
|                      | WO Type               | Manufacturing                  |                | • *      | ۲ <sup>s</sup> | chedule :       |             |                  |        |           |            |           |   |   |
| Services             | Priority              | 2                              |                | *        |                | Ass             | igned To    | Abigail Milne    |        |           | • *        |           |   |   |
|                      | Request Date          | 19 Nov 2018                    | ▼ 13:52:34     | \$       |                | Ass             | signed By   | Abigail Milne    |        |           | •          |           |   |   |
|                      | Status                | 0 - Open                       |                |          |                | Schedu          | led Start   | 19 Nov 2018      | •      | 13:52:35  | <b>‡</b> * |           |   |   |
| Third Party Services | Billable              |                                |                |          |                | Schee           | luled End   | 20 Nov 2018      | +      | 13:52:35  | * *        |           |   |   |
|                      | Capitalise            |                                |                |          |                | Act             | ual Start   | 19 Dec 2018      | •      | 12:00:00  | -          |           |   |   |
| Parts                | Work Order Item       | 1100                           |                |          | -              | -               | dur Start   | 10 0 2010        |        | 12.00.00  | -          |           |   |   |
|                      | Functional Loca       | tion @                         | Equipment      |          |                | A               | ctual End   | 19 Dec 2018      | •      | 12:00:00  | •          |           |   |   |
|                      | Tunctonal Loca        |                                | cquipment O    |          |                | Delay Co        | omments     | Currently on Sci | lequie |           | -          |           |   |   |
| Loans                | Item                  | Bothas Hill                    | j.             | 0 + *    |                |                 |             |                  |        |           | -          |           |   |   |
|                      | -                     |                                |                |          | -              | Rectificat      | tion Code   |                  |        |           | •          |           |   |   |
|                      | Comment               |                                |                | -        |                | Rec             | tification  |                  |        |           |            |           |   |   |
| Swap Outs            |                       |                                |                |          |                | Co              | omments     |                  |        |           |            |           |   |   |
|                      |                       |                                |                |          |                | _               |             |                  |        |           |            |           |   |   |
|                      |                       |                                |                |          |                | Comple          | tion Date   | 19 Dec 2018      | •      | 12:00:00  | Ŧ          |           |   |   |
| Meters               |                       |                                |                |          |                |                 |             |                  |        |           |            |           |   |   |
| Expenses             |                       |                                |                |          |                |                 |             |                  |        |           |            |           |   |   |
|                      |                       |                                |                |          |                |                 |             |                  |        |           |            |           |   | _ |
| ers                  |                       |                                |                |          |                |                 |             |                  |        |           |            |           |   |   |

The *Time Bookings for WO Code []* screen will open.

#### **VIEW TIME BOOKINGS**

• Here you can view the *Time Bookings* (if any) logged against this work order.

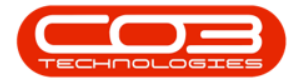

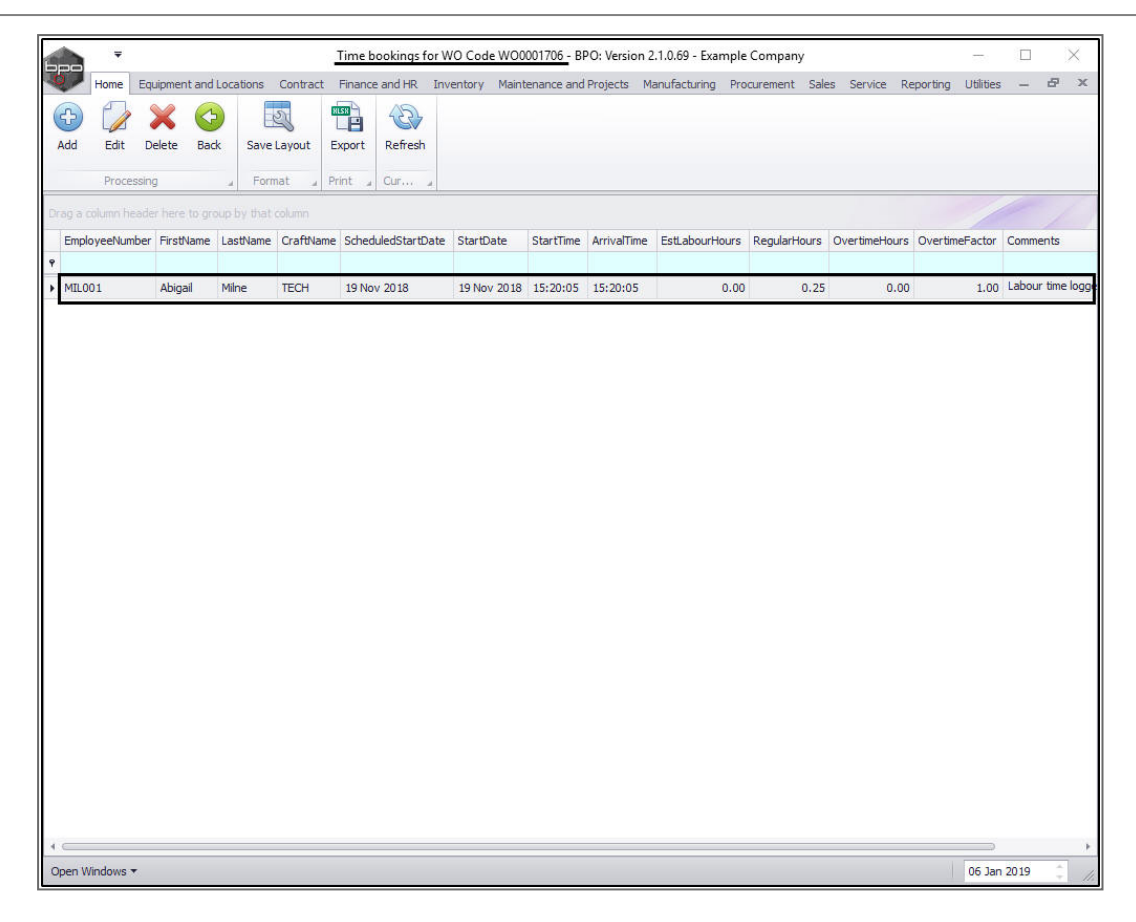

#### **RETURN TO PRODUCTION LISTING SCREEN**

- 1. Click on the **Open Windows** drop-down **arrow** to display the
- 2. Active windows menu and select to return to the
- 3. *Production* listing screen.

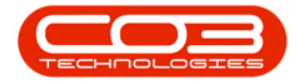

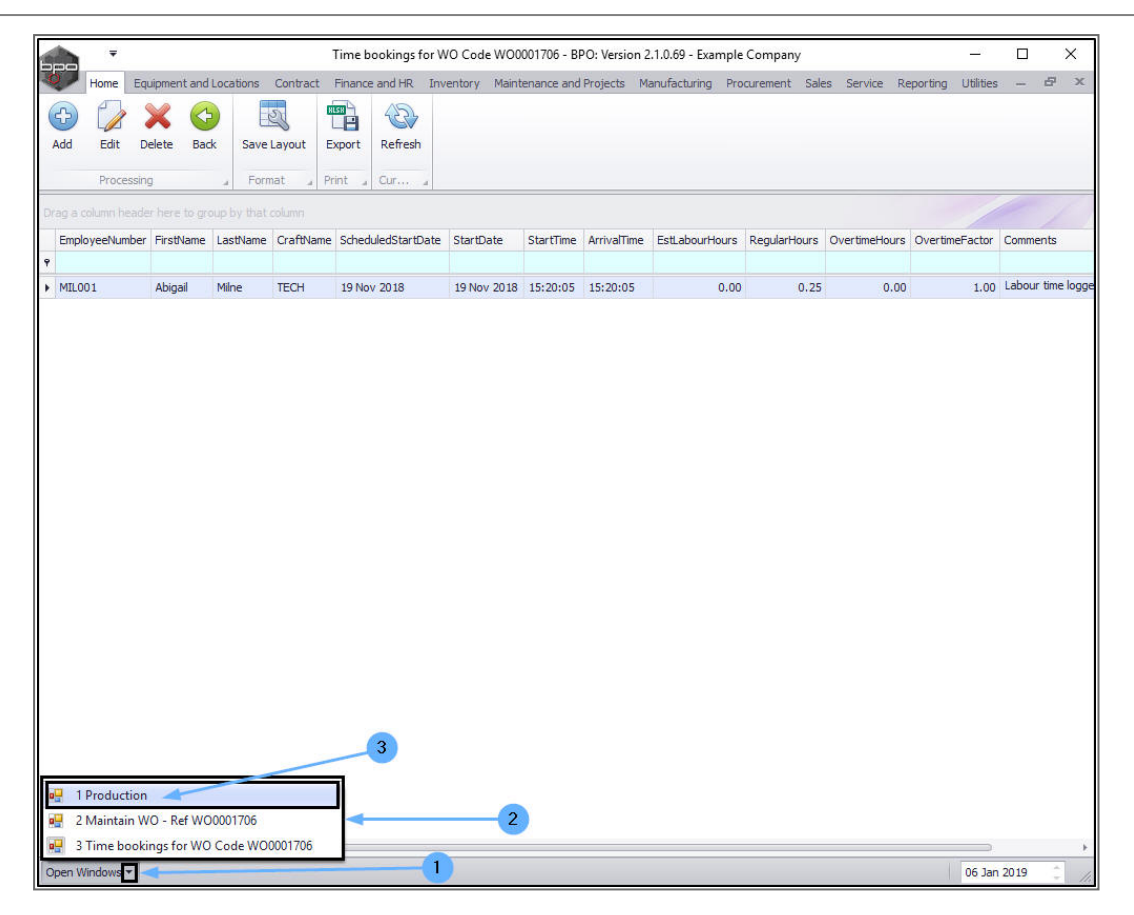

# LOG LABOUR TIME FROM THE PRODUCTION LISTING SCREEN

#### **SELECT PRODUCTION RUN**

• In the *Production* listing screen, click on the *expand* button in the row of the *production run* where you wish to *add* labour time.

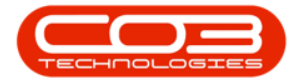

| and and a     |                |                     | P                 | roduction - B | PO: Version a | 2.1.0.68 - Examp | le Company   |             |          |             |                    | I X     |
|---------------|----------------|---------------------|-------------------|---------------|---------------|------------------|--------------|-------------|----------|-------------|--------------------|---------|
| Home Eq.      | ipment and Loc | ations Contract     | Finance and HR I  | nventory M    | laintenance a | nd Projects M    | anufacturing | Procurement | Sales S  | Service Rep | orting Utilities — | 8       |
| Add Edit Dele | te Close       | View Save Layout    | Workspaces Print  | nt Export     | Refresh       | Reports          |              |             |          |             |                    |         |
| Maintena      | ince           | Form                | at "              | View 🦼        | Cur "         | Re "             |              |             |          |             |                    |         |
|               |                |                     |                   |               |               |                  |              |             |          |             |                    |         |
| ProductionRef | PartCode       | PartDesc            | ProductionForeman | StartDate     | StartTime     | SchedEndDate     | SchedEndTime | EndDate     | EndTime  | PlannedQty  | CompletionComments | ActualQ |
|               |                |                     |                   |               |               |                  |              |             |          |             |                    |         |
| PROD0000032   | SP 18 18       | Sprint copier       | Belinda Sharman   | 10 Aug 2018   | 12:00:42      | 11 Aug 2018      | 12:00:42     | 01 Jan 1900 | 00:00:00 | 3           |                    |         |
| E PROD0000033 | Az4DB          | A4 Drawing Book     | Bianca Du Toit    | 28 Feb 2017   | 08:10:52      | 01 Mar 2017      | 08:10:52     | 01 Jan 1900 | 00:00:00 | 1           |                    |         |
| E PROD0000034 | ACR11111       | Acer Copier         | Belinda Sharman   | 28 Feb 2017   | 08:53:09      | 01 Mar 2017      | 08:53:09     | 01 Jan 1900 | 00:00:00 | 2           |                    |         |
| E PROD0000035 | ACR 11111      | Acer Copier         | Belinda Sharman   | 28 Feb 2017   | 09:20:59      | 01 Mar 2017      | 09:20:59     | 01 Jan 1900 | 00:00:00 | 1           |                    |         |
| E PROD0000036 | ACR 11111      | Acer Copier         | Belinda Sharman   | 28 Feb 2017   | 17:20:44      | 01 Mar 2017      | 17:20:44     | 01 Jan 1900 | 00:00:00 | 2           |                    |         |
| E PROD0000037 | DR111111       | Drum                | Belinda Sharman   | 28 Feb 2017   | 17:47:50      | 01 Mar 2017      | 17:47:50     | 01 Jan 1900 | 00:00:00 | 2           |                    |         |
| E PROD0000040 | ACR11111       | Acer Copier         | Judith Mudzengi   | 28 Feb 2017   | 21:44:35      | 01 Mar 2017      | 21:44:35     | 01 Jan 1900 | 00:00:00 | 2           |                    |         |
| E PROD0000041 | ACR 11111      | Acer Copier         | Judith Mudzengi   | 28 Feb 2017   | 22:06:07      | 01 Mar 2017      | 22:06:07     | 01 Jan 1900 | 00:00:00 | 1           |                    |         |
| E PROD0000042 | TMACH          | Test Machine        | Belinda Sharman   | 01 Mar 2017   | 08:44:47      | 02 Mar 2017      | 08:44:47     | 01 Jan 1900 | 00:00:00 | 1           |                    |         |
| E PROD0000043 | DR111111       | Drum                | Belinda Sharman   | 01 Mar 2017   | 09:10:01      | 02 Mar 2017      | 09:10:01     | 01 Jan 1900 | 00:00:00 | 1           |                    |         |
| E PROD0000044 | TMACH          | Test Machine        | Belinda Sharman   | 02 Mar 2017   | 11:03:15      | 03 Mar 2017      | 11:03:15     | 01 Jan 1900 | 00:00:00 | 1           |                    |         |
| E PROD0000045 | ACR11111       | Acer Copier         | Belinda Sharman   | 02 Mar 2017   | 11:24:49      | 03 Mar 2017      | 11:24:49     | 01 Jan 1900 | 00:00:00 | 1           |                    |         |
| E PROD0000046 | Az4DB          | A4 Drawing Book     | Belinda Sharman   | 02 Mar 2017   | 11:45:56      | 03 Mar 2017      | 11:45:56     | 01 Jan 1900 | 00:00:00 | 1           |                    |         |
| E PROD0000049 | ACR11111       | Acer Copier         | Judith Mudzengi   | 06 Apr 2017   | 09:40:54      | 07 Apr 2017      | 09:40:54     | 01 Jan 1900 | 00:00:00 | 2           |                    |         |
| E PROD0000050 | ACR11111       | Acer Copier         | Judith Mudzengi   | 06 Apr 2017   | 10:28:28      | 07 Apr 2017      | 10:28:28     | 01 Jan 1900 | 00:00:00 | 2           |                    |         |
| E PROD0000052 | DR111111       | Drum                | Judith Mudzengi   | 06 Apr 2017   | 10:51:25      | 07 Apr 2017      | 10:51:25     | 01 Jan 1900 | 00:00:00 | 2           |                    |         |
| E PROD0000069 | Az4DB          | A4 Drawing Book     | Belinda Sharman   | 28 Nov 2017   | 12:16:29      | 29 Nov 2017      | 12:16:29     | 01 Jan 1900 | 00:00:00 | 1           |                    |         |
| E PROD0000070 | Az4DB          | A4 Drawing Book     | Abigail Milne     | 28 Nov 2017   | 13:38:10      | 29 Nov 2017      | 13:38:10     | 01 Jan 1900 | 00:00:00 | 2           |                    |         |
| E PROD0000038 | DR111111       | Drum                | Belinda Sharman   | 28 Feb 2017   | 18:07:24      | 01 Mar 2017      | 18:07:24     | 01 Jan 1900 | 00:00:00 | 2           |                    |         |
| E PROD0000075 | 2020-147Y      | Yellow toner SP2020 | Abigail Milne     | 19 Nov 2018   | 13:50:41      | 20 Nov 2018      | 13:50:41     | 01 Jan 1900 | 00:00:00 | 10          |                    |         |
| E PROD0000076 | SP 18 18       | Sprint copier       | Abigail Milne     | 19 Nov 2018   | 13:52:35      | 20 Nov 2018      | 13:52:35     | 01 Jan 1900 | 00:00:00 | 6           |                    |         |
| E PROD0000077 | Az4DB          | A4 Drawing Book     | Abigail Milne     | 22 Nov 2018   | 09:49:10      | 23 Nov 2018      | 09:49:10     | 01 Jan 1900 | 00:00:00 | 1           |                    |         |
|               | Az4DB          | A4 Drawing Book     | Tammy Du Toit     | 01 Apr 2018   | 09:00:00      | 01 Apr 2018      | 11:00:00     | 01 Jan 1900 | 00:00:00 | 2           |                    |         |

1. The *Production Work Orders* frame will open.

#### **SELECT WORK ORDER**

2. *Right-click* anywhere in the *row* of the work order.

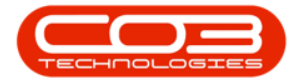

|       |            |         |             |             |                 |                 | Production - E | 3PO: Version  | 2.1.0.68 - Examp | le Company    |                |             |             | -                      | 1 ×      |
|-------|------------|---------|-------------|-------------|-----------------|-----------------|----------------|---------------|------------------|---------------|----------------|-------------|-------------|------------------------|----------|
| 0     | Home       | Equipr  | ment and Lo | cations     | Contract        | Finance and HR  | Inventory      | Maintenance a | nd Projects M    | anufacturing  | Procurement    | Sales S     | Service Rep | orting Utilities –     | . & x    |
| 4     |            | ×       | 8           |             | 2               |                 | 🕒 🔁            | 5             | <b>1</b>         |               |                |             |             |                        |          |
| Add   | Edit       | Delete  | Close       | View        | Save Layout     | Workspaces      | Print Export   | Refresh       | Reports          |               |                |             |             |                        |          |
|       |            |         |             |             |                 | •               |                |               | •                |               |                |             |             |                        |          |
|       | Mai        | ntenanc | e           | 1           | Form            | at "            | View 🦼         | Cur "         | Re "             |               |                |             |             |                        |          |
|       |            |         |             |             |                 |                 |                |               |                  |               |                |             |             |                        |          |
| Pro   | ductionRef | 1       | PartCode    | PartD       | esc             | ProductionForem | an StartDate   | StartTime     | SchedEndDate     | SchedEndTime  | EndDate        | EndTime     | PlannedQty  | CompletionComments     | ActualQt |
| ٩     |            |         |             |             |                 |                 |                |               |                  |               |                |             |             |                        |          |
| ± ۴   | RODOOOO    | 032     | SP 18 18    | Sprint      | copier          | Belinda Sharman | 10 Aug 2018    | 3 12:00:42    | 11 Aug 2018      | 12:00:42      | 01 Jan 1900    | 00:00:00    | 3           |                        |          |
| æ F   | RODOOOO    | 033     | Az4DB       | A4Dr        | awing Book      | Bianca Du Toit  | 28 Feb 2013    | 08:10:52      | 01 Mar 2017      | 08:10:52      | 01 Jan 1900    | 00:00:00    | 1           |                        |          |
| æ F   | RODOOOO    | 034     | ACR 11111   | Acer (      | Copier          | Belinda Sharman | 28 Feb 2017    | 08:53:09      | 01 Mar 2017      | 08:53:09      | 01 Jan 1900    | 00:00:00    | 2           |                        |          |
| Ŧ     | ROD0000    | 035     | ACR 11111   | Acer (      | Copier          | Belinda Sharman | 28 Feb 2017    | 09:20:59      | 01 Mar 2017      | 09:20:59      | 01 Jan 1900    | 00:00:00    | 1           |                        |          |
| Œ F   | RODOOOO    | 036     | ACR 11111   | Acer (      | Copier          | Belinda Sharman | 28 Feb 2017    | 7 17:20:44    | 01 Mar 2017      | 17:20:44      | 01 Jan 1900    | 00:00:00    | 2           |                        |          |
| Œ F   | RODOOOO    | 037     | DR111111    | Drum        |                 | Belinda Sharman | 28 Feb 2017    | 7 17:47:50    | 01 Mar 2017      | 17:47:50      | 01 Jan 1900    | 00:00:00    | 2           |                        |          |
| æ F   | ROD0000    | 040     | ACR 11111   | Acer (      | Copier          | Judith Mudzengi | 28 Feb 2017    | 21:44:35      | 01 Mar 2017      | 21:44:35      | 01 Jan 1900    | 00:00:00    | 2           |                        |          |
| Œ F   | RODOOOO    | 041     | ACR 11111   | Acer (      | Copier          | Judith Mudzengi | 28 Feb 2017    | 7 22:06:07    | 01 Mar 2017      | 22:06:07      | 01 Jan 1900    | 00:00:00    | 1           |                        |          |
| Œ F   | RODOOOO    | 042     | TMACH       | Test        | 4achine         | Belinda Sharman | 01 Mar 2017    | 08:44:47      | 02 Mar 2017      | 08:44:47      | 01 Jan 1900    | 00:00:00    | 1           |                        |          |
| Œ F   | ROD0000    | 043 1   | DR111111    | Drum        |                 | Belinda Sharman | 01 Mar 2017    | 7 09:10:01    | 02 Mar 2017      | 09:10:01      | 01 Jan 1900    | 00:00:00    | 1           |                        |          |
| Œ F   | RODOOOO    | 044     | TMACH       | Test        | 1achine         | Belinda Sharman | 02 Mar 2013    | 7 11:03:15    | 03 Mar 2017      | 11:03:15      | 01 Jan 1900    | 00:00:00    | 1           |                        |          |
| Œ F   | RODOOOO    | 045     | ACR 11111   | Acer (      | Copier          | Belinda Sharman | 02 Mar 2017    | 11:24:49      | 03 Mar 2017      | 11:24:49      | 01 Jan 1900    | 00:00:00    | 1           |                        |          |
| Œ F   | RODOOOO    | 046     | Az4DB       | A4Dr        | awing Book      | Belinda Sharman | 02 Mar 2017    | 7 11:45:56    | 03 Mar 2017      | 11:45:56      | 01 Jan 1900    | 00:00:00    | 1           |                        |          |
| Œ F   | RODOOOO    | 049     | ACR 11111   | Acer (      | Copier          | Judith Mudzengi | 06 Apr 2017    | 09:40:54      | 07 Apr 2017      | 09:40:54      | 01 Jan 1900    | 00:00:00    | 2           |                        |          |
| Đ F   | ROD0000    | 050     | ACR 11111   | Acer (      | Copier          | Judith Mudzengi | 06 Apr 2017    | 10:28:28      | 07 Apr 2017      | 10:28:28      | 01 Jan 1900    | 00:00:00    | 2           |                        |          |
| Œ F   | RODOOOO    | 052     | DR111111    | Drum        |                 | Judith Mudzengi | 06 Apr 2017    | 10:51:25      | 07 Apr 2017      | 10:51:25      | 01 Jan 1900    | 00:00:00    | 2           |                        |          |
| Œ F   | ROD0000    | 069     | Az4DB       | A4 Dr       | awing Book      | Belinda Sharman | 28 Nov 201     | 7 12:16:29    | 29 Nov 2017      | 12:16:29      | 01 Jan 1900    | 00:00:00    | 1           |                        |          |
| Œ F   | RODO000    | 070     | Az4DB       | A4Dr        | awing Book      | Abigail Milne   | 28 Nov 201     | 7 13:38:10    | 29 Nov 2017      | 13:38:10      | 01 Jan 1900    | 00:00:00    | 2           |                        |          |
| E F   | RODO000    | 038 1   | DR11111     | Drum        |                 | Belinda Sharman | 28 Feb 2017    | 7 18:07:24    | 01 Mar 2017      | 18:07:24      | 01 Jan 1900    | 00:00:00    | 2           |                        |          |
| Œ F   | RODO000    | 075     | 2020-14 Y   | Yellow      | toner SP2020    | Abigail Milne   | 19 Nov 2018    | 3 13:50:41    | 20 Nov 2018      | 13:50:41      | 01 Jan 1900    | 00:00:00    | 10          |                        |          |
| Œ F   | RODOOOO    | 076     | SP 18 18    | Sprint      | copier          | Abigail Milne   | 19 Nov 2018    | 3 13:52:35    | 20 Nov 2018      | 13:52:35      | 01 Jan 1900    | 00:00:00    | 6           |                        |          |
| • 🗆 F | RODOOOO    | 077     | Az4DB       | A4 Dr       | awing Book      | Abigail Milne   | 22 Nov 2018    | 3 09:49:10    | 23 Nov 2018      | 09:49:10      | 01 Jan 1900    | 00:00:00    | 1           |                        |          |
|       | Producti   | on Work | Orders      |             |                 |                 |                |               |                  |               |                |             |             |                        |          |
|       | < WOCo     | de      | Description | n           |                 |                 | SiteName WC    | Type Status   | StatusDescriptio | n Priority Wo | orkPriority Re | questDate F | RequestTime | Invoiceable Capitalise | Project  |
|       | ► W000     | 01707   | Created fo  | or producti | on batch - A4D8 | B00000023       | Durban MN      | 0             | Open             | 2             | 0.00 22        | Nov 2018 0  | 09:49:09    | No No                  |          |
|       | 4          |         |             |             |                 |                 |                |               |                  |               |                |             |             |                        | ) F      |
| 1     |            |         |             |             |                 |                 |                |               |                  | ~             |                |             |             |                        |          |
| 0     | the dame - |         |             |             |                 |                 |                |               |                  | `             | 2              |             |             | 22 Nev 20 f            |          |
| open  | windows +  |         |             |             |                 |                 |                |               |                  |               |                |             |             | 22 NOV 201             | 2        |

#### ADD TIME BOOKING

- 1. A *Process* menu will pop up.
- 2. Click on *Time* Add New Time Booking.

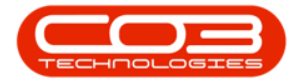

#### View, Add Labour Time Booking

|        | Ŧ                            |                       |                                       |                 |                  |                  | Production - E | PO: Version               | 2.1.0.68 - Examp     | le Company     |                           |                              |                         | - [                    | - ×        |
|--------|------------------------------|-----------------------|---------------------------------------|-----------------|------------------|------------------|----------------|---------------------------|----------------------|----------------|---------------------------|------------------------------|-------------------------|------------------------|------------|
| 0      | Home                         | Equip                 | ment and Lo                           | ocations        | Contract         | Finance and HR   | Inventory I    | laintenance               | and Projects N       | lanufacturing  | Procurement               | Sales S                      | Service Rep             | orting Utilities -     | - 8        |
| Add    | Edit                         | X<br>Delete           | close                                 | View            | Save Layout      | Workspaces       | Print Export   | Refresh                   | Reports              |                |                           |                              |                         |                        |            |
|        | Mai                          | ntenan                | ce                                    | 4               | Form             | at "             | View 🦼         | Cur 4                     | Re 🦼                 |                |                           |                              |                         |                        |            |
|        |                              |                       |                                       |                 |                  |                  |                |                           |                      |                |                           |                              |                         |                        |            |
| Pro    | ductionRef                   |                       | PartCode                              | PartD           | esc              | ProductionForema | n StartDate    | StartTime                 | SchedEndDate         | SchedEndTime   | EndDate                   | EndTime                      | PlannedQty              | CompletionComments     | Actual     |
| 9      |                              |                       |                                       |                 |                  |                  |                |                           |                      |                |                           |                              |                         |                        |            |
| E F    | ROD00000                     | 027                   | Az4DB                                 | A4Dr            | awing Book       | Bianca Du Toit   | 18 Feb 2016    | 14:51:10                  | 19 Feb 2016          | 14:51:10       | 01 Jan 1900               | 00:00:00                     | 1                       |                        |            |
| E F    | RODO0000                     | 030                   | ACR 11111                             | Acer            | Copier           | Judith Mudzengi  | 28 Feb 2017    | 08:06:45                  | 01 Mar 2017          | 08:06:45       | 01 Jan 1900               | 00:00:00                     | 2                       |                        |            |
| E F    | RODO000                      | 032                   | SP 18 18                              | Sprin           | copier           | Belinda Sharman  | 10 Aug 2018    | 12:00:42                  | 11 Aug 2018          | 12:00:42       | 01 Jan 1900               | 00:00:00                     | 3                       |                        |            |
| E F    | RODODOD                      | 033                   | Az4DB                                 | A4 Dr           | awing Book       | Bianca Du Toit   | 28 Feb 2017    | 08:10:52                  | 01 Mar 2017          | 08:10:52       | 01 Jan 1900               | 00:00:00                     | 1                       |                        |            |
| E F    | RODODOD                      | 034                   | ACR 11111                             | Acer            | Copier           | Belinda Sharman  | 28 Feb 2017    | 08:53:09                  | 01 Mar 2017          | 08:53:09       | 01 Jan 1900               | 00:00:00                     | 2                       |                        |            |
| Ð F    | RODO0000                     | 035                   | ACR 11111                             | Acer            | Copier           | Belinda Sharman  | 28 Feb 2017    | 09:20:59                  | 01 Mar 2017          | 09:20:59       | 01 Jan 1900               | 00:00:00                     | 1                       |                        |            |
| ⊞ F    | RODO0000                     | 036                   | ACR 11111                             | Acer            | Copier           | Belinda Sharman  | 28 Feb 2017    | 17:20:44                  | 01 Mar 2017          | 17:20:44       | 01 Jan 1900               | 00:00:00                     | 2                       |                        |            |
| ± F    | RODOCOO                      | 037                   | DR 111111                             | Drum            |                  | Belinda Sharman  | 28 Feb 2017    | 17:47:50                  | 01 Mar 2017          | 17:47:50       | 01 Jan 1900               | 00:00:00                     | 2                       |                        |            |
| Ð F    | ROD00000                     | 040                   | ACR 11111                             | Acer            | Copier           | Judith Mudzengi  | 28 Feb 2017    | 21:44:35                  | 01 Mar 2017          | 21:44:35       | 01 Jan 1900               | 00:00:00                     | 2                       |                        |            |
| Ð F    | RODOOOO                      | 041                   | ACR11111                              | Acer            | Copier           | Judith Mudzengi  | 28 Feb 2017    | 22:06:07                  | 01 Mar 2017          | 22:06:07       | 01 Jan 1900               | 00:00:00                     | 1                       |                        |            |
| E F    | RODO0000                     | 042                   | TMACH                                 | Test            | Machine          | Belinda Sharman  | 01 Mar 2017    | 08:44:47                  | 02 Mar 2017          | 08:44:47       | 01 Jan 1900               | 00:00:00                     | 1                       |                        |            |
| E F    | RODO0000                     | 043                   | DR111111                              | Drum            |                  | Belinda Sharman  | 01 Mar 2017    | 09:10:01                  | 02 Mar 2017          | 09:10:01       | 01 Jan 1900               | 00:00:00                     | 1                       |                        |            |
| Ð F    | RODO000                      | 044                   | TMACH                                 | Test            | Machine          | Belinda Sharman  | 02 Mar 2017    | 11:03:15                  | 03 Mar 2017          | 11:03:15       | 01 Jan 1900               | 00:00:00                     | 1                       |                        |            |
| E F    | RODO0000                     | 045                   | ACR 11111                             | Acer            | Copier           | Belinda Sharman  | 02 Mar 2017    | 11:24:49                  | 03 Mar 2017          | 11:24:49       | 01 Jan 1900               | 00:00:00                     | 1                       |                        |            |
| ± F    | ROD00000                     | 046                   | Az4DB                                 | A4 Dr           | awing Book       | Belinda Sharman  | 02 Mar 2017    | 11:45:56                  | 03 Mar 2017          | 11:45:56       | 01 Jan 1900               | 00:00:00                     | 1                       |                        |            |
| E F    | RODOOOO                      | 049                   | ACR 11111                             | Acer            | Copier           | Judith Mudzengi  | 06 Apr 2017    | 09:40:54                  | 07 Apr 2017          | 09:40:54       | 01 Jan 1900               | 00:00:00                     | 2                       |                        |            |
| ⊞ F    | ROD00000                     | 050                   | ACR 11111                             | Acer            | Copier           | Judith Mudzengi  | 06 Apr 2017    | 10:28:28                  | 07 Apr 2017          | 10:28:28       | 01 Jan 1900               | 00:00:00                     | 2                       |                        |            |
| E F    | RODOCOO                      | 052                   | DR111111                              | Drum            |                  | Judith Mudzengi  | 06 Apr 2017    | 10:51:25                  | 07 Apr 2017          | 10:51:25       | 01 Jan 1900               | 00:00:00                     | 2                       |                        |            |
| Ð F    | RODO000                      | 069                   | Az4DB                                 | A4Dr            | awing Book       | Belinda Sharman  | 28 Nov 2017    | 12:16:29                  | 29 Nov 2017          | 12:16:29       | 01 Jan 1900               | 00:00:00                     | 1                       |                        |            |
| Đ P    | RODODOD                      | 070                   | Az4DB                                 | A4 Dr           | awing Book       | Abigail Milne    | 28 Nov 2017    | 13:38:10                  | 29 Nov 2017          | 13:38:10       | 01 Jan 1900               | 00:00:00                     | 2                       |                        |            |
| Œ F    | RODO0000                     | 038                   | DR111111                              | Drum            |                  | Belinda Sharman  | 28 Feb 2017    | 18:07:24                  | 01 Mar 2017          | 18:07:24       | 01 Jan 1900               | 00:00:00                     | 2                       |                        |            |
| Đ P    | ROD0000                      | 075                   | 2020-147Y                             | Yellov          | toner SP2020     | Abigail Milne    | 19 Nov 2018    | 13:50:41                  | 20 Nov 2018          | 13:50:41       | 01 Jan 1900               | 00:00:00                     | 10                      |                        |            |
| ⊞ F    | RODO0000                     | 076                   | SP 18 18                              | Sprin           | t copier         | Abigail Milne    | 19 Nov 2018    | 13:52:35                  | 20 Nov 2018          | 13:52:35       | 01 Jan 1900               | 00:00:00                     | 6                       |                        |            |
|        | ROD00000                     | 077                   | Az4DB                                 | A4 Dr           | awing Book       | Abigail Milne    | 22 Nov 2018    | 09:49:10                  | 23 Nov 2018          | 09:49:10       | 01 Jan 1900               | 00:00:00                     | 1                       |                        |            |
|        | Production WOCon WOCon WO000 | on Wor<br>de<br>01707 | k Orders<br>Description<br>Created fo | n<br>or product | ion batch - A4DI | 300000023        | SiteName WC    | Type Status               | StatusDescripti      | on Priority Wo | orkPriority Re<br>0.00 21 | equestDate F<br>2 Nov 2018 ( | RequestTime<br>09:49:09 | Invoiceable Capitalise | e Projecti |
| E C    |                              | 073                   | A 74DB                                | MAD             | awing Book       | Tammy Du Toit    | Add New T      | īme Bookina               |                      | 11:00:00       | 01 Jap 1900               | 00:00:00                     |                         |                        |            |
|        |                              |                       |                                       | ATU             | uning book       | runny bu ruit    | Add New I      | nternal Servi<br>tequests | ce<br>rivice Request | 2              | 01 Jan 1300               | 00.00.00                     | 2                       |                        |            |
| Open 1 | Windows 🔻                    |                       |                                       |                 |                  |                  |                |                           |                      |                |                           |                              |                         | 22 Nov 20:             | 18 1       |

The *Time Entry* screen will open.

#### ADD TIME BOOKING DETAILS

- Work Order: This will auto populate with the work order number initially selected in the Production screen.
- **Employee Name**: This will populate with the employee currently logged on to the system.
  - You can click on the drop-down arrow and select an alternative employee if required.
- **Craft Name**: Click on the drop-down arrow and select the craft that you wish to log this time against.
- Start Date: This will auto populate with the current date.

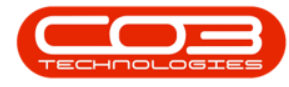

- You can either type in or click on the drop-down arrow and use the calendar function to select an alternative date if required.
- **Start Time and Arrival Time**: These will default to the current time.
  - You can either type in or use the directional arrows to select an alternative start time and/or arrival time if required.
- End Time: This will be set to 15 minutes after the default start time.
  - You can either type in or use the directional arrows to select an alternative start time and/or arrival time if required.
- **Regular hours**: If the Start and End Times are entered, the system will calculate this, otherwise type in the amount.
- **Overtime Hours**: Type in any overtime hours, if applicable.
- **Overtime Factor**: Click on the drop-down arrow and select from the list, the overtime description (e.g. Normal Sunday Rate), if applicable.
- **Comments**: Type in the work done for the hours logged.
- **Billable**: Click on this check box if this labour time <u>is</u> billable.

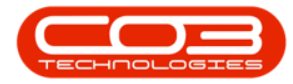

|      | Ŧ             |                      |          |                | Time Entry | - BPO: Version 2.1.0.68 - Ex | ample Company |             |       |         |           |           |      | ×    |
|------|---------------|----------------------|----------|----------------|------------|------------------------------|---------------|-------------|-------|---------|-----------|-----------|------|------|
|      | Home Eq       | upment and Locations | Contract | Finance and HR | Inventory  | Maintenance and Projects     | Manufacturing | Procurement | Sales | Service | Reporting | Utilities | ×—   | ₽ x  |
| H    |               |                      |          |                |            |                              |               |             |       |         |           |           |      |      |
| Save | Back          |                      |          |                |            |                              |               |             |       |         |           |           |      |      |
| Pro  | ess "         |                      |          |                |            |                              |               |             |       |         |           |           |      |      |
|      | Work Order    | WO0001707            |          |                |            |                              |               |             |       |         |           |           |      |      |
|      | Employee      | Abigail Milne        |          | • •            |            |                              |               |             |       |         |           |           |      |      |
|      | Craft         | :                    |          | • •            |            |                              |               |             |       |         |           |           |      |      |
|      | Comments      |                      |          |                |            | - *                          |               |             |       |         |           |           |      |      |
|      |               |                      |          |                |            |                              |               |             |       |         |           |           |      |      |
|      |               |                      |          |                |            |                              |               |             |       |         |           |           |      |      |
|      |               |                      |          |                |            |                              |               |             |       |         |           |           |      |      |
|      | Start Date    | 08 Nov 2018 •        |          |                |            |                              |               |             |       |         |           |           |      |      |
|      | Start Time    | 12:00:00 🗘           | End Time | 12:15:00       | \$         |                              |               |             |       |         |           |           |      |      |
|      | Arrival Time  | 12:00:00 🛟           |          |                |            |                              |               |             |       |         |           |           |      |      |
|      | Regular Hours | s 0 ‡                | •        |                |            |                              |               |             |       |         |           |           |      |      |
| 0    | vertime Hours | s 0 🗘                |          |                |            |                              |               |             |       |         |           |           |      |      |
| 01   | ertime Facto  | Time                 |          | •              |            |                              |               |             |       |         |           |           |      |      |
|      | Billable      |                      |          |                |            |                              |               |             |       |         |           |           |      |      |
|      |               |                      |          |                |            |                              |               |             |       |         |           |           |      |      |
|      |               |                      |          |                |            |                              |               |             |       |         |           |           |      |      |
|      |               |                      |          |                |            |                              |               |             |       |         |           |           |      |      |
|      |               |                      |          |                |            |                              |               |             |       |         |           |           |      |      |
|      |               |                      |          |                |            |                              |               |             |       |         |           |           |      |      |
|      |               |                      |          |                |            |                              |               |             |       |         |           |           |      |      |
|      |               |                      |          |                |            |                              |               |             |       |         |           |           |      |      |
| Open | Vindows 👻     |                      |          |                |            |                              |               |             |       |         |           | 22 Nov    | 2018 | 0 11 |

#### **SAVE TIME BOOKING**

• When you have finished adding the labour time details to this screen, click on *Save*.

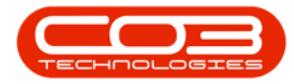

| <b>.</b> .                |                            |                                  |        |          |           |        | Time Entry | - BPO: Versio | n 2.1.0.68 - Ex | ample Company |             |       |         |           |           |            | × |
|---------------------------|----------------------------|----------------------------------|--------|----------|-----------|--------|------------|---------------|-----------------|---------------|-------------|-------|---------|-----------|-----------|------------|---|
| Home                      | Equipm                     | ent and Locat                    | ions   | Contract | Finance a | and HR | Inventory  | Maintenanco   | e and Projects  | Manufacturing | Procurement | Sales | Service | Reporting | Utilities | 8 <b>—</b> | 8 |
| Save Back                 |                            |                                  |        |          |           |        |            |               |                 |               |             |       |         |           |           |            |   |
| Work 0                    | order 🛛                    | /00001707                        |        |          |           |        |            |               |                 |               |             |       |         |           |           |            |   |
| Empl                      | oyee A                     | bigail Milne                     |        |          | •         |        |            |               |                 |               |             |       |         |           |           |            |   |
| 1                         | Craft T                    | ECH                              |        |          | •         |        |            |               |                 |               |             |       |         |           |           |            |   |
| Comm                      | ents A                     | 4 Drawing Boo                    | k bour | d.       |           |        |            | *             |                 |               |             |       |         |           |           |            |   |
| Start<br>Start<br>Arrival | Date 0<br>Time 0<br>Time 0 | 8 Nov 2018<br>8:00:00<br>7:50:00 | •      | End Time | 10:00:00  | • ‡    |            |               |                 |               |             |       |         |           |           |            |   |
| Regular H                 | lours                      | 2.000                            | ¢.     | 1        |           |        |            |               |                 |               |             |       |         |           |           |            |   |
| Overtime H                | lours                      | 0                                | \$     |          |           |        |            |               |                 |               |             |       |         |           |           |            |   |
| <b>Overtime</b> Fa        | actor Ti                   | me                               |        |          | *         |        |            |               |                 |               |             |       |         |           |           |            |   |
| Bill                      | able 🗸                     | 1                                |        |          |           |        |            |               |                 |               |             |       |         |           |           |            |   |
|                           |                            |                                  |        |          |           |        |            |               |                 |               |             |       |         |           |           |            |   |
| )pen Windows 🔻            |                            |                                  |        |          |           |        |            |               |                 |               |             |       |         |           | 22 Nov    | 2018       | ÷ |

You will return to the *Production* screen.

- A *Time Processing* message box will pop up advising the following:
  - ° Time booking on WO: [] complete.
- Click on OK.

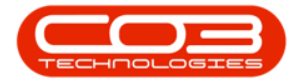

### View, Add Labour Time Booking

|       | Ŧ          |             |           |         |              |                 | Produe  | ction - B | PO: Version   | 2.1.0.68 - Exam | ple Company    |             |          |             | -                  | 1 ×      |
|-------|------------|-------------|-----------|---------|--------------|-----------------|---------|-----------|---------------|-----------------|----------------|-------------|----------|-------------|--------------------|----------|
| 0     | Home       | Equipmen    | it and Lo | cations | Contract     | Finance and HR  | Invent  | ory M     | laintenance a | and Projects    | Manufacturing  | Procurement | Sales    | Service Rep | orting Utilities — | - B- 3   |
| Add   | Edit       | X<br>Delete | Close     | View    | Save Layout  | Workspaces      | Print i | Export    | Refresh       | Reports         |                |             |          |             |                    |          |
|       | Main       | itenance    |           | 4       | Form         | at "            | View    |           | Cur "         | Re "            |                |             |          |             |                    |          |
|       | olumn head |             |           |         |              |                 |         |           |               |                 |                |             |          |             |                    | 1        |
| Produ | uctionRef  | Par         | tCode     | PartDe  | esc          | ProductionForem | an Star | tDate     | StartTime     | SchedEndDat     | e SchedEndTime | EndDate     | EndTime  | PlannedQty  | CompletionComments | ActualQt |
|       |            |             |           |         |              |                 |         |           |               |                 |                |             |          |             |                    |          |
| E PR  | 20000000   | 027 Az4     | DB        | A4 Dra  | awing Book   | Bianca Du Toit  | 18 F    | eb 2016   | 14:51:10      | 19 Feb 2016     | 14:51:10       | 01 Jan 1900 | 00:00:00 | 1 1         |                    |          |
| E PR  | 20D000000  | 030 ACF     | 211111    | Acer C  | Copier       | Judith Mudzengi | 28 F    | eb 2017   | 08:06:45      | 01 Mar 2017     | 08:06:45       | 01 Jan 1900 | 00:00:00 | 2           |                    |          |
| E PR  | ROD00000   | 032 SP1     | 818       | Sprint  | copier       | Belinda Sharman | 10 /    | lug 2018  | 12:00:42      | 11 Aug 2018     | 12:00:42       | 01 Jan 1900 | 00:00:00 | 3           |                    |          |
| H PR  | ROD000000  | 033 Az4     | DB        | A4 Dra  | awing Book   | Bianca Du Toit  | 28 F    | eb 2017   | 08:10:52      | 01 Mar 2017     | 08:10:52       | 01 Jan 1900 | 00:00:00 | 1           |                    |          |
| E PR  | ROD000000  | 034 ACF     | 211111    | Acer C  | Copier       | Belinda Sharman | 28 F    | eb 2017   | 08:53:09      | 01 Mar 2017     | 08:53:09       | 01 Jan 1900 | 00:00:00 | 2           |                    |          |
| E PR  | 20D000000  | 035 ACF     | 211111    | Acer C  | Copier       | Belinda Sharman | 28 F    | eb 2017   | 09:20:59      | 01 Mar 2017     | 09:20:59       | 01 Jan 1900 | 00:00:00 | 1           |                    |          |
| ⊕ PR  | ROD000000  | 036 ACF     | 811111    | Acer C  | Copier       | Belinda Sharman | 28 F    | eb 2017   | 17:20:44      | 01 Mar 2017     | 17:20:44       | 01 Jan 1900 | 00:00:00 | 2           |                    |          |
| ⊕ PR  | ROD000000  | 037 DR:     | 111111    | Drum    |              | Belinda Sharman | 28 F    | eb 2017   | 17:47:50      | 01 Mar 2017     | 17:47:50       | 01 Jan 1900 | 00:00:00 | 2           |                    |          |
| ⊕ PR  | 20000000   | 040 ACF     | R11111    | Acer C  | Copier       | Judith Mudzengi | 28 F    | eb 2017   | 21:44:35      | 01 Mar 2017     | 21:44:35       | 01 Jan 1900 | 00:00:00 | 2           |                    |          |
| ⊞ PR  | ROD000000  | 041 ACF     | 811111    | Acer C  | Copier       | Judith Mudzengi | 28 F    | eb 2017   | 22:06:07      | 01 Mar 2017     | 22:06:07       | 01 Jan 1900 | 00:00:00 | 1           |                    |          |
| E PR  | ROD000000  | 042 TM/     | ACH       | Test M  | lachine      | Belinda Sharman | 011     | 4ar 2017  | 08:44:47      | 02 Mar 2017     | 08:44:47       | 01 Jan 1900 | 00:00:00 | 1           |                    |          |
| ⊕ PR  | ROD000000  | 043 DR:     | 111111    | Drum    |              | Belinda Sharman | 011     | Mar 2017  | 09:10:01      | 02 Mar 2017     | 09:10:01       | 01 Jan 1900 | 00:00:00 | 1           |                    |          |
| E PR  | ROD000000  | 044 TM/     | АСН       | Test M  | lachine      | Belinda Sharman | 021     | 4ar 2017  | 11:03:15      | 03 Mar 2017     | 11:03:15       | 01 Jan 1900 | 00:00:00 | 1           |                    |          |
| E PR  | 10000000   | 045 ACF     | 811111    | Acer C  | Copier       | Belinda Sharman | 021     | 4ar 2017  | 11:24:49      | 03 Mar 2017     | 11:24:49       | 01 Jan 1900 | 00:00:00 | 1           |                    |          |
| E PR  | ROD000000  | 046 Az4     | DB        | A4 Dra  | awing Book   | Belinda Sharman | 021     | 4ar 2017  | 11:45:56      | 03 Mar 2017     | 11:45:56       | 01 Jan 1900 | 00:00:00 | 1           |                    |          |
| E PR  | ROD000000  | 049 ACF     | 211111    | Acer C  | Copier       | Judith Mudzengi | 06 /    | pr 2017   | 09:40:54      | 07 Apr 2017     | 09:40:54       | 01 Jan 1900 | 00:00:00 | 2           |                    |          |
| ⊕ PR  | ROD000000  | 050 ACF     | 811111    | Acer C  | Copier       | Time Processin  | g       |           |               | ×               | 10:28:28       | 01 Jan 1900 | 00:00:00 | 2           |                    |          |
| ⊕ PR  | ROD000000  | 052 DR:     | 111111    | Drum    |              |                 |         |           |               |                 | 10:51:25       | 01 Jan 1900 | 00:00:00 | 2           |                    |          |
| ⊕ PR  | ROD000000  | 069 Az4     | DB        | A4 Dra  | awing Book   | Time            | booking | on WO     | : WO00017     | 07 complete.    | 12:16:29       | 01 Jan 1900 | 00:00:00 | 1           |                    |          |
| E PR  | ROD000000  | 070 Az4     | DB        | A4 Dra  | awing Book   |                 |         |           |               |                 | 13:38:10       | 01 Jan 1900 | 00:00:00 | 2           |                    |          |
| E PR  | ROD00000   | 038 DR      | 111111    | Drum    |              |                 |         |           | 5             |                 | 18:07:24       | 01 Jan 1900 | 00:00:00 | 2           |                    |          |
| E PR  | ROD00000   | 075 202     | 0-147Y    | Yellow  | toner SP2020 |                 |         |           |               | OK              | 13:50:41       | 01 Jan 1900 | 00:00:00 | 10          |                    |          |
| E PR  | ROD00000   | 076 SP1     | 818       | Sprint  | copier       |                 | _       |           |               | 1. 0%           | 13:52:35       | 01 Jan 1900 | 00:00:00 | 6           |                    |          |
| E PR  | ROD00000   | 077 Az4     | DB        | A4 Dra  | awing Book   | Abigail Milne   | 221     | lov 2018  | 09:49:10      | 23 Nov 2018     | 09:49:10       | 01 Jan 1900 | 00:00:00 | 1           |                    |          |
| E PR  | ROD00000   | 073 Az4     | DB        | A4 Dra  | awing Book   | Tammy Du Toit   | 014     | pr 2018   | 09:00:00      | 01 Apr 2018     | 11:00:00       | 01 Jan 1900 | 00:00:00 | 2           |                    |          |
| _     |            |             |           |         |              |                 |         |           |               |                 |                |             |          |             |                    |          |
|       |            |             |           |         |              |                 |         |           |               |                 |                |             |          |             |                    |          |

#### MNU.051.010